# Jabber Outlook 연락처 검색 사용 안 함

## 목차

<u>소개</u> <u>문제</u> <u>솔루션</u> <u>관련 정보</u>

## 소개

이 문서에서는 Jabber가 Microsoft Outlook 연락처에서 수행하는 검색을 비활성화하는 프로세스에 대해 설명합니다.

#### 문제

경우에 따라 Jabber에는 특정 번호에서 전화를 받을 때 잘못된 연락처 사진을 표시하는 클라이언트 가 있을 수 있으며 다른 번호에는 올바른 연락처 사진이 표시됩니다.대부분의 경우 잘못된 연락처 정보를 해당 PC의 Outlook 연락처에서 가져왔기 때문입니다.

# 솔루션

이를 방지하기 위해 Jabber Outlook 연락처 검색을 비활성화해야 하는 경우도 있습니다. 먼저 Jabber를 종료하고 문제가 발생한 PC의 캐시를 삭제해야 합니다.다음으로 이동:

C:\User\<User>\AppData\Local\Cisco\Unified communications\Jabber 이제 Jabber 폴더를 삭제합니다.

다음으로, 어떤 방법을 따라야 하는지 결정합니다.

방법 1:단일 PC만 비활성화하려면 Jabber-Config-User.xml 파일을 수동으로 생성할 수 있습니다.구 조에 대한 요구 사항은 jabber-config.xml의 요구 사항과 동일합니다.요구 사항에 대한 설명서는 "Windows용 Cisco Jabber 구성"에서 확인할 수 있습니다. 이 파일 내에서 enableLocalAddressBookSearch 값을 입력(또는 찾기)하고 False로 설정합니다.

이 파일의 위치는 다음과 같습니다.

C:\Users\userid\AppData\Roaming\Cisco\Unified Communications\Jabber\CSF\Config 방법 2:이 조직 전체를 비활성화하려면 jabber-config.xml에서 이 단계를 수행하고 값을 입력(또는 찾기)합니다.enableLocalAddressBookSearch를 활성화하고 False로 설정합니다.필요한 경우 "Jabber Config File Generator"를 사용하여 파일을 작성할 수 있습니다.생성 및 업로드에 대한 자세 한 지침은 참조 섹션에서도 확인할 수 있습니다.

마지막으로 Jabber를 다시 시작하고 테스트합니다.

## 관련 정보

- <u>Windows XML 구성 파일 구조용 Cisco Jabber 구성</u>
- <u>Jabber 구성 파일 생성기</u>
- Jabber-Config XML 생성 및 Callmanager TFTP에 업로드
- <u>기술 지원 및 문서 Cisco Systems</u>